# **Order Details**

### **Order Sentences**

- Most orders have options attached called "Order Sentences"
- Are the most common details for that order but are not all inclusive

| uto | Order sentences for: CBC w/ Auto Diff                                                                               | Fires for next routine collection time<br>for your facility |  |  |  |  |
|-----|----------------------------------------------------------------------------------------------------|-------------------------------------------------------------|--|--|--|--|
|     | (None)                                                                                                    |                                                             |  |  |  |  |
|     | Blood                                                                                                    |                                                             |  |  |  |  |
|     | Blood, Stat collect                                                                                                 |                                                             |  |  |  |  |
|     | Blood, AM Next Day collect, Start: T+1;0600                                                                         |                                                             |  |  |  |  |
|     | Blood, Timed Study collect, q2d for 3 time(s)                                                                       |                                                             |  |  |  |  |
|     | Blood, Timed Study collect, Start: T;N, Daily for 3 day(s)                                                          |                                                             |  |  |  |  |
|     | Blood, Timed Study collect, Start: T;N, Daily-Now for 3 time(s)                                                     |                                                             |  |  |  |  |
|     | Blood, Timed Study collect, Start: T;N, interval g12h for 3 day(s), If still required after 3 days, please reorder. |                                                             |  |  |  |  |
|     | Las real to the text of the                                                                                         |                                                             |  |  |  |  |

- Select the order sentence that is most appropriate
- Click "OK"

**NOTE: "Order and Collect**" and "**Order and Draw**" (examples of Communication orders) do not have order sentences

- Review order details and complete as applicable
- "Blue circle with white X" indicates presence of required fields
- Mandatory fields are highlighted in yellow
  Tradition Consult Physiotherapy

| 😵 Details 🛯 🏢 Order O | omments           |               |
|-----------------------|-------------------|---------------|
| + 18 h. 🔍 🎗           |                   |               |
| Start Date/Time: 2024 | Hul-17 🔹 🗸 1033 🔹 | Prior         |
| *Consult Reason:      | ×                 | Freetext Reas |
| Special Instructions: |                   |               |
|                       |                   |               |

• Select from the dropdown menu or "free text" the appropriate information.

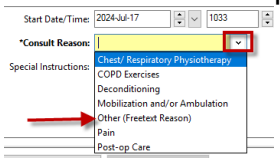

- Start Date and Time is preset to the date and time the order is being placed
- For Lab Orders -DO NOT adjust the "Start Date and Time"
- **Priority** "**Routine**" may be preselected but may be changed if required, by simply clicking on your choice.

| *Collection priority: | Routine 💌       |             |
|-----------------------|-----------------|-------------|
| Collected by          | AM Next Day     |             |
| Collected by:         | ASAP            | Soloct      |
| Nurse collect:        | RF-Lab Use Only | Annronriate |
|                       | Routine         | Priority    |
| Special Instructions: | Stat            |             |
|                       | Timed Study     |             |

### • "Special Instructions"

Field may contain information preloaded pertinent to the order Do not free text into this field as it is not visible to all clinicians If special instructions need to be added use "**Order Comments**"

| Petails                   | P Order Comments                      |                          |
|---------------------------|---------------------------------------|--------------------------|
| Order comr<br>Add instruc | nents<br>ctions/information as requir | red here.                |
| Informatio                | n entered displays o                  | n " <b>Orders Page</b> " |

# Order PCH (Crossnuct) Add instructions/information as required here.

## • "Multi Select" option

Available when using lab power plans If ordering multiple orders with the same details, Details may be added to Multiple orders at once, by

- \* Holding down the **<CTRL>** key
- \* Clicking on the required orders
- \* To Adjust details
- \* Right click and select "Modify"

|              | S     | Ÿ    |      | Component           |             | _    |               | s | De  |
|--------------|-------|------|------|---------------------|-------------|------|---------------|---|-----|
| Sta          | t Lal | o Or | ders | (Initiated Pending) |             | R    | ight Click    |   |     |
| ⊿            | Lab   | orat | ory  |                     |             | Sele | ect "Moality" |   |     |
|              |       |      |      | CBC w/ Auto Diff    |             |      |               |   | Bl  |
| $\mathbf{M}$ |       |      | Ø    | D-Dimer Qu          | Modify      |      |               |   | Bl  |
|              |       |      | 1    | Prothrombin         | which which |      |               |   | Bli |
|              |       |      | 1    | Glucose Random      |             |      |               |   | Bli |
|              |       |      | Ø    | Electrolytes        |             |      |               |   | Bl  |
|              |       |      | Ŵ    | Creatinine          |             |      |               |   | Bl  |
| $\mathbf{M}$ |       |      | Ø    | Albumin Level       |             |      |               |   | Bl  |
|              |       |      |      | Alkaline Phosphatas | e           |      |               |   | Bli |
|              |       |      | 7    | ALT                 |             |      |               |   | Bli |

\*Adjust Details as required

| Details for selected orders          |                                                         | Modify Details as required |                            |   |
|--------------------------------------|---------------------------------------------------------|----------------------------|----------------------------|---|
| + 8 L FE                             |                                                         |                            |                            |   |
| Specimen type:                       | Blood                                                   | Collection priority        | 6 Stat                     | - |
| Collected:                           | C Yes ( No                                              | Collected by               | (None)<br>AM Next Day      |   |
| *Only Adjust Start D/T if needed for |                                                         | Frequency                  | ASAP                       |   |
| Duration:                            |                                                         | Duration uni               | RF-Lab Use Only<br>Routine |   |
| Nurse collect:                       | Yes C No                                                | Copies to                  | x Stat<br>Timed Study      |   |
| Special Instructions:                | ASAP = Label prints on order.<br>Results are NON URGENT |                            |                            |   |

\*Review and sign

• If you try to sign an order without completing all the required details the following message window will appear.

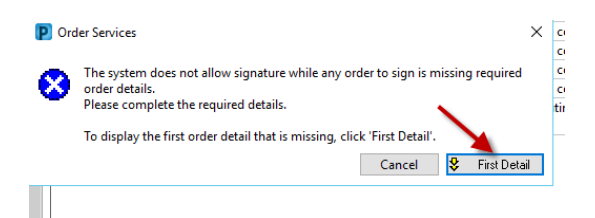

### \*Click on "First Detail" \*System will direct user to the required detail(s)

| 😢 Details 🔢 Order Comments     |                      |                    |                      |         |    |
|--------------------------------|----------------------|--------------------|----------------------|---------|----|
| ⊨ %a h. 💐 ≥                    | Takes you            | -                  |                      |         |    |
| *Provisional Diagnosis:        | Left pneumothorax    | *Reas              | on for Exam + Hx:    | 1       |    |
| Malignancy [Y/N ?] Elaborate:  |                      |                    | *Priority:           | Routine | v  |
| Requested Start Date and Time: | 2018-Jan-29 🔹 🔹 1424 | Clinical Concern/S | pecial Instructions: |         |    |
| Isolation Precautions:         | ×                    |                    | Copies of Result to: |         | 44 |

\*Use the yellow arrow to move between required fields

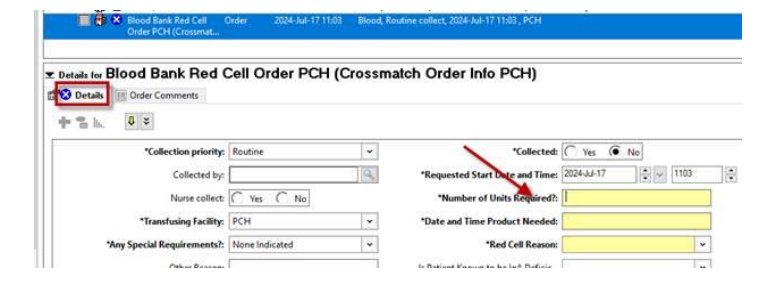

• When all details completed "Sign" the order

Physician Training Materials – Order Details (June 2024)